# **RC 06**

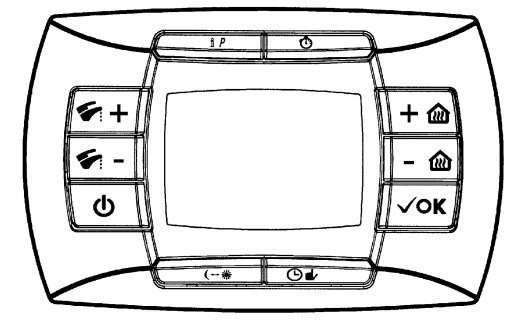

**DE - BEDIENUNGSANLEITUNG FERNWIRKSYSTEM** 

| 1. Inbetriebnahme des Heizkessels                     | 3  |
|-------------------------------------------------------|----|
| 2. Sonderfunktionen                                   | 13 |
| 3. Anzeigen – Ansprechen der Sicherheitseinrichtungen | 18 |
| 4. Anzeige der Parameter auf dem Display              | 20 |
| 5. Kreg-Klimakurven                                   | 23 |
| 6. Einstellung der Parameter                          | 25 |

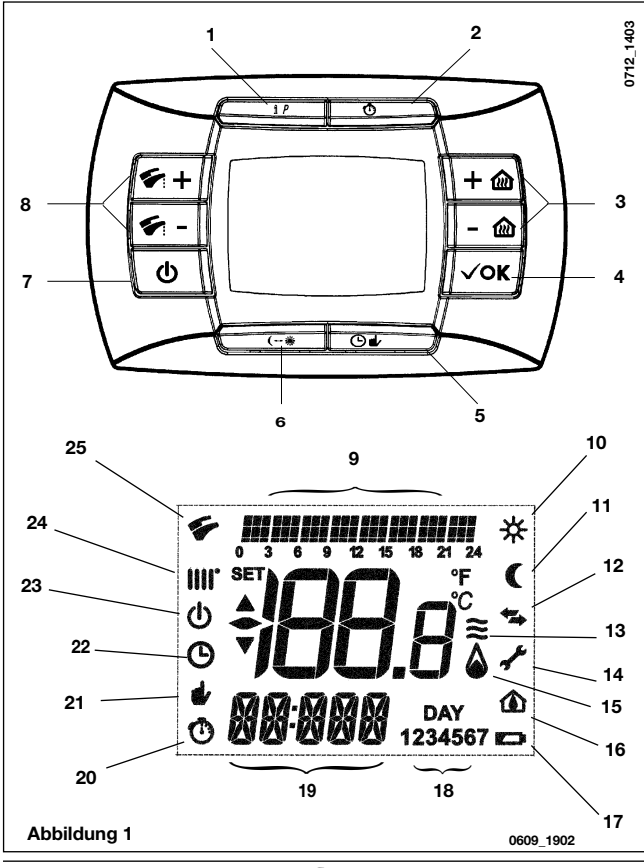

2

926.168.1

#### BEDEUTUNG DER TASTEN

- 1 Informations- und Programmiertaste
- 2 Zeitschaltfunktion
- 3 Einstellung der Raumtemperatur
- 4 Bestätigungstaste
- 5 Einstellung der programmierten Betriebsart (Heizung) Manuell/Automatik/Aus
- 6 Taste Economy Comfort
- 7 Einstellung Sommer-Winter-Nur Heizung-Aus
- 8 Einstellung der Warmwassertemperatur ACS

#### BEDEUTUNG DER SYMBOLE

- 9 Histogramm der täglichen Programmierung
- 10 Betriebsmodus mit Comfort-Temperatur
- 11 Betriebsmodus mit reduzierter Temperatur
- 12 Bestehende Kommunikation zwischen Karte und Fernwirksystem
- 13 Flammenmodulationsniveau (Heizkesselleistung)
- 14 Aktive Störung
- 15 Einschaltung des Brenners
- 16 Kartenparameter
- 17 Batteriefüllstand
- 18 Wochentage
- 19 Format Uhrzeit / Anzeige der Informationen
- 20 Zeitschaltfunktion aktiv
- 21 Manuelle Funktion
- 22 Automatische Funktion
- 23 Standby (Aus Absatz 1.3)
- 24 Heizbetrieb
- 25 Warmwasserbetrieb

# **1. INBETRIEBNAHME DES HEIZKESSELS**

Um die Einschaltung korrekt vorzunehmen, wie folgt vorgehen:

- den Heizkessel an die Stromversorgung anschließen.
- den Gashahn aufdrehen;
- Auf die Taste 
   <sup>(1)</sup>
   <sup>(1)</sup>
   <sup>(1)</sup>
   <sup>(1)</sup>
   <sup>(1)</sup>
   <sup>(1)</sup>
   <sup>(1)</sup>
   <sup>(1)</sup>
   <sup>(1)</sup>
   <sup>(1)</sup>
   <sup>(1)</sup>
   <sup>(1)</sup>
   <sup>(1)</sup>
   <sup>(1)</sup>
   <sup>(1)</sup>
   <sup>(1)</sup>
   <sup>(1)</sup>
   <sup>(1)</sup>
   <sup>(1)</sup>
   <sup>(1)</sup>
   <sup>(1)</sup>
   <sup>(1)</sup>
   <sup>(1)</sup>
   <sup>(1)</sup>
   <sup>(1)</sup>
   <sup>(1)</sup>
   <sup>(1)</sup>
   <sup>(1)</sup>
   <sup>(1)</sup>
   <sup>(1)</sup>
   <sup>(1)</sup>
   <sup>(1)</sup>
   <sup>(1)</sup>
   <sup>(1)</sup>
   <sup>(1)</sup>
   <sup>(1)</sup>
   <sup>(1)</sup>
   <sup>(1)</sup>
   <sup>(1)</sup>
   <sup>(1)</sup>
   <sup>(1)</sup>
   <sup>(1)</sup>
   <sup>(1)</sup>
   <sup>(1)</sup>
   <sup>(1)</sup>
   <sup>(1)</sup>
   <sup>(1)</sup>
   <sup>(1)</sup>
   <sup>(1)</sup>
   <sup>(1)</sup>
   <sup>(1)</sup>
   <sup>(1)</sup>
   <sup>(1)</sup>
   <sup>(1)</sup>
   <sup>(1)</sup>
   <sup>(1)</sup>
   <sup>(1)</sup>
   <sup>(1)</sup>
   <sup>(1)</sup>
   <sup>(1)</sup>
   <sup>(1)</sup>
   <sup>(1)</sup>
   <sup>(1)</sup>
   <sup>(1)</sup>
   <sup>(1)</sup>
   <sup>(1)</sup>
   <sup>(1)</sup>
   <sup>(1)</sup>
   <sup>(1)</sup>
   <sup>(1)</sup>
   <sup>(1)</sup>
   <sup>(1)</sup>
   <sup>(1)</sup>
   <sup>(1)</sup>
   <sup>(1)</sup>
   <sup>(1)</sup>
   <sup>(1)</sup>
   <sup>(1)</sup>
   <sup>(1)</sup>
   <sup>(1)</sup>
   <sup>(1)</sup>
   <sup>(1)</sup>
   <sup>(1)</sup>
   <sup>(1)</sup>
   <sup>(1)</sup>
   <sup>(1)</sup>
   <sup>(1)</sup>
   <sup>(1)</sup>
   <sup>(1)</sup>
   <sup>(1)</sup>
   <sup>(1)</sup>
   <sup>(1)</sup>
   <sup>(1)</sup>
   <sup>(1)</sup>
   <sup>(1)</sup>
   <sup>(1)</sup>
   <sup>(1)</sup>
   <sup>(1)</sup>
   <sup>(1)</sup>
   <sup>(1)</sup>
   <sup>(1)</sup>
   <sup>(1)</sup>
   <sup>(1)</sup>
   <sup>(1)</sup>
   <sup>(1)</sup>
   <sup>(1)</sup>
   <sup>(1)</sup>
   <sup>(1)</sup>
   <sup>(1)</sup>
   <sup>(1)</sup>
   <sup>(1)</sup>
   <sup>(1)</sup>
   <sup>(1)</sup>
   <sup>(1)</sup>
   <sup>(1)</sup>
   <sup>(1)</sup>
   <sup>(1)</sup>
   <sup>(1)</sup>
   <sup>(1)</sup>
   <sup>(1)</sup>
   <sup>(1)</sup>
   <sup>(1)</sup>
   <sup>(1)</sup>
   <sup>(1)</sup>
   <sup>(1)</sup>
   <sup>(1)</sup>
   <sup>(1)</sup>
   <sup>(1)</sup>
   <sup>(1)</sup>
   <sup>(1)</sup>
   <sup>(1)</sup>
   <sup>(1)</sup>
   <sup>(1)</sup>
   <sup>(1)</sup>
   <sup>(1)</sup>
   <sup>(1)</sup>
   <sup>(1)</sup>
   <sup>(1)</sup>
   <sup>(1)</sup>
   <sup>(1)</sup>
   <sup>(1)</sup>
   <sup>(1)</sup>
   <sup>(1)</sup>
   <sup>(1)</sup>

Wichtig: Wenn der Betriebsmodus SOMMER (\*), eingestellt wird, tritt der Heizkessel nur in Funktion, wenn Warmwasser entnommen wird.

 Zur Einstellung der sowohl zum Heizen als auch f
ür das Warmwasser gew
ünschten Temperatur, laut Beschreibung im Absatz 1.4 auf die jeweiligen Tasten +/- dr
ücken.

# 1.1 BEDEUTUNG DES SYMBOLS

Während des Heizkesselbetriebs können auf dem Display des Fernwirksystems <u>4 verschiedene Leistungsstufen</u> des Heizkessel-Modulationsgrades angezeigt werden; siehe hierzu die Abb. 2.

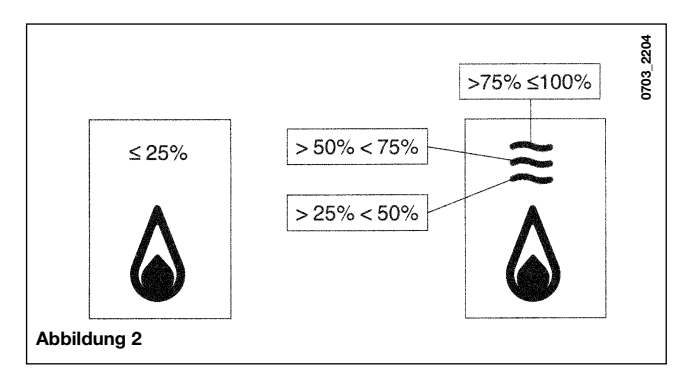

# 1.2 BESCHREIBUNG DER TASTE () (Sommer – Winter – Nur Heizung - Aus)

Durch Drücken dieser Taste können die folgenden Betriebsmethoden des Heizkessels eingestellt werden:

- SOMMER
- WINTER
- NUR HEIZUNG
- AUS

Im **Sommer** erscheint auf dem Display das Symbol **\***. Der Heizkessel erbringt nur den Warmwasser-Wärmebedarf, die Heizung ist **nicht** eingeschaltet (Raumfrostschutzfunktion aktiv).

Im **Winter** erscheinen auf dem Display die Symbole **IIII**  . Der Heizkessel erbringt sowohl den Wärmebedarf für das Warmwasser als auch den für die Heizung (Raumfrostschutzfunktion aktiv).

Bei **Nur Heizung** erscheint auf dem Display das Symbol **IIIII**. Der Heizkessel erbringt nur den Wärmebedarf für den Heizbetrieb (Raumfrostschutzfunktion aktiv).

Wenn **Aus** gewählt wird, wird auf dem Display keines der beiden Symbole (IIII) (S). angezeigt. Bei dieser Schaltung ist nur die Raumfrostschutzfunktion aktiv, jeder weitere Warmwasser- oder Heizwärmebedarf wird nicht erzeugt.

## 1.3 BESCHREIBUNG DER TASTE 🕒 🏕 (Automatik-Manuell-Aus)

Mit dieser Taste kann eine der folgenden Heizfunktionen laut folgender Beschreibung eingestellt werden: Automatik-Manuell-Aus.

## Automatik (angezeigtes Symbol 🕑)

Diese Funktion gibt die Betriebsstundenprogrammierung des Heizkessels für den Heizbetrieb frei. Die Wärmeleistung ist von der eingestellten Stundenprogrammierung abhängig (Comfort-Raumtemperatur "\*" oder reduzierte Raumtemperatur "C"). Siehe Abs. 1.6 zur Einstellung der Stundenprogrammierung.

#### Manuell (angezeigtes Symbol 🔹)

Diese Funktion schaltet die Stundenprogrammierung aus und der Heizkessel leistet den Heizbetrieb mit der mit den Tasten +/- eingestellten Raumtemperatur.

## Aus (angezeigtes Symbol ())

Wenn das Fernwirksystem auf "off", eingestellt wird, erscheint auf dem Display das Symbol  $\dot{\Phi}$  und der Heizbetrieb ist ausgeschaltet (die Raumfrostschutzfunktion ist aktiv).

## 1.4 EINSTELLUNG DER RAUMTEMPERATUR UND DER WARMWASSERTEMPERATUR

Die Raumtemperatur ((2021)) und die Warmwassertemperatur (2022), wird mit den Tasten +/- (Abbildung 1) eingestellt.

Die Einschaltung des Brenners wird auf dem Display mit dem Symbol () angezeigt, laut Beschreibung im Abs. 1.1.

#### Heizung

Wenn der Heizkessel im Heizbetrieb eingeschaltet ist, wird auf dem Display der Abb. 1 das Symbol (**IIII**) und die Raumtemperatur (°C) angezeigt. Bei der manuellen Regulierung der Raumtemperatur erscheint auf dem Display der Schriftzug "**amB**".

Wichtig: Zur Anzeige der Vorlauftemperatur, siehe den Abs. "cH 0>"

#### Warmwasser

Wenn der Heizkessel im Warmwasserbetrieb eingeschaltet ist, wird auf dem Display der Abb. 1 das Symbol () und die Raumtemperatur (°C) angezeigt. Bei der manuellen Einregulierung der Warmwassertemperatur erscheint auf dem Display der Schriftzug "**HW sp**".

WICHTIG: Falls ein Boiler angeschlossen ist, erscheint während des Warmwasser-Heizbetriebs auf dem Display das Symbol (5) und <u>die Raumtemperatur</u> (°C).

# 1.5 PROGRAMMIERUNG (PROGR)

#### Einstellung von Datum-Uhrzeit

Auf die Taste **ip** drücken: Auf dem Display erscheint (einige Sekunden lang) der Schriftzug **Progr** und die Uhrzeitanzeige beginnt zu blinken.

**Wichtig:** Wenn auf keine Taste gedrückt wird, schaltet die Funktion automatisch nach etwa 1 Minute aus.

- mit den Tasten +/- 🛍 die Uhrzeit einstellen;
- auf die Taste oK drücken;
- mit den Tasten +/- 🛍 die Minuten einstellen;
- auf die Taste oK drücken;

Durch Drücken der Taste ip verlässt man die Programmierung Datum-Uhrzeit.

## 1.6 PROGRAMMIERUNG DER BETRIEBSSTUNDEN FÜR DEN HEIZBETRIEB

Zur Einschaltung der Betriebsstundenprogrammierung für den Heizbetrieb auf die Taste 🕑 👉 (drücken (auf dem Display des Fernwirksystems erscheint das Symbol 🕑).

Die Stundenprogrammierung gestattet die Einstellung des Automatikbetriebs der Heizfunktion des Heizkessels in bestimmten Zeitspannen und an bestimmten Wochentagen.

Die Einstellungen des Heizkesselbetriebs kann für *einzelne* Tage oder für *Gruppen* mehrerer nacheinander folgender Tage erfolgen.

#### 1.6.1. Einzelne Tage

Pro gewähltem Tag sind 4 Zeitspannen wählbar (4 Ein- und Ausschaltperioden des Heizkessels im Heizbetrieb, auch mit von Tag zu Tag unterschiedlichen Uhrzeiten). Siehe hierzu die folgende Tabelle:

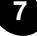

|       |       |              | Werksseitige Einstellungen |       |       |       |       |       |       |       |
|-------|-------|--------------|----------------------------|-------|-------|-------|-------|-------|-------|-------|
|       |       |              | On 1                       | Of 1  | On 2  | Of 2  | On 3  | Of 3  | On 4  | Of 4  |
| mondY | daY 1 | (Montag)     |                            |       |       |       |       |       |       |       |
| tUEdY | daY 2 | (Dienstag)   |                            |       |       |       |       |       |       |       |
| WEddY | daY 3 | (Mittwoch)   |                            |       |       |       |       |       |       |       |
| thUdY | daY 4 | (Donnerstag) | 06:00                      | 08:00 | 11:00 | 13:00 | 17:00 | 23:00 | 24:00 | 24:00 |
| FridY | daY 5 | (Freitag)    |                            |       |       |       |       |       |       |       |
| satdY | daY 6 | (Samstag)    |                            |       |       |       |       |       |       |       |
| sUndY | daY 7 | (Sonntag)    |                            |       |       |       |       |       |       |       |

- Zur Einstellung einer einzelnen Zeitspanne wie folat vorgehen:
- 1) Auf die Taste ip drücken und dann auf die Taste (h) d.
- Einen Wochentag wählen 2) (1...7), durch wiederholtes Drücken auf die Tasten +/ím.
- Auf die Taste oK drücken: 3)
- 4) Auf dem Display erscheint on 1 und die vier blinkenden Ziffern der Uhrzeit, wie in der folgenden Abbildung dargestellt:
- Mit den Tasten +/- @ die Einschaltzeit des Heizkessels einstellen: 5)
- 6) Auf die Taste oK drücken:
- Auf dem Display erscheint of 1 und die vier blinkenden Ziffern der 7) Uhrzeit;
- Mit den Tasten +/- @ die Ausschaltzeit des Heizkessels einstellen: 8)
- Auf die Taste oK drücken; 9)
- Die gleichen Schritte ab Punkt 4 wiederholen, um die restlichen drei 10) Zeitspannen einzustellen;
- Auf die Taste IP drücken, um die Funktion zu verlassen. 11)

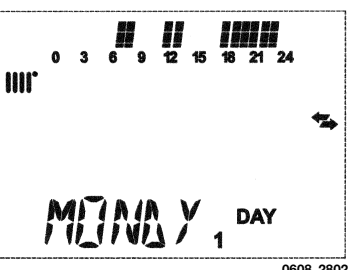

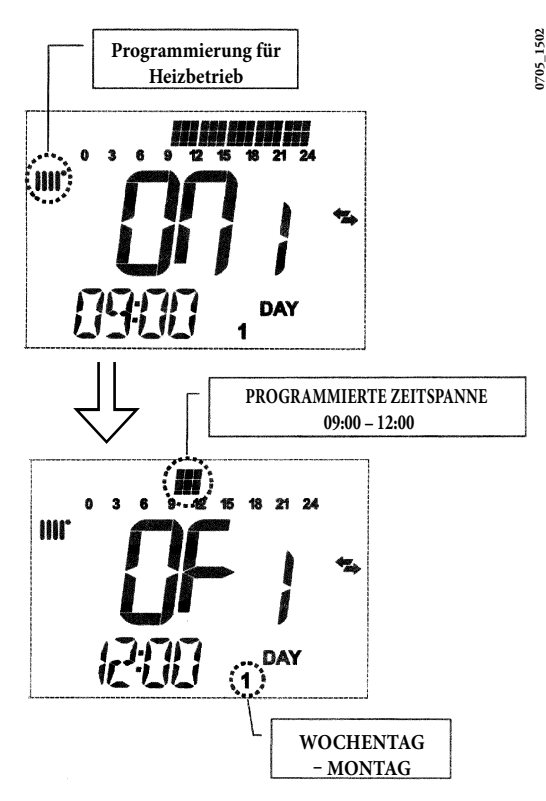

Wichtig: Wenn für die Einschaltzeit on... die selbe Zeit wie für die Ausschaltzeit of... eingestellt wird, wird die Zeitspanne annulliert und die Programmierung geht auf die nächste Zeitspanne über.

(z.B. **on1**=09:00 – **of1**=09:00 das Programm lässt die Zeitspanne 1 aus und setzt mit der nächsten Zeitspanne **on2...** fort).

#### 1.6.2. Tagegruppen

Mit dieser Funktion können 4 Ein- und Ausschaltungszeitspannen eingestellt werden, die für mehrere Tage oder für die ganze Woche gelten (siehe hierzu die folgende zusammenfassende Tabelle).

Zur Einstellung einer einzelnen Zeitspanne wie folgt vorgehen:

- 1) Auf die Taste ip und danach auf die Taste 🕑 🍁 drücken;
- Eine Gruppe mehrerer Tage wählen, durch wiederholtes Drücken auf die Tasten +/- 2 ;
- 3) Auf die Taste oK drücken;
- 4) Die von Punkt 4 bis 10 Abs. 1.6.1. beschriebenen Vorgänge wiederholen.

#### Zusammenfassende Tabelle der wählbaren Tagegruppen

|                   |             |                        | Werks-<br>einstellungen |
|-------------------|-------------|------------------------|-------------------------|
| Gruppe            | daY 12345   | Von Montag             | Laut Tabelle Abs.       |
| "mo-Fr"           |             | bis Freitag            | 1.6.1.                  |
| Gruppe<br>"sa-sU" | daY 67      | Samstag und<br>Sonntag | 07:00 – 23:00           |
| Gruppe            | daY 123456  | Von Montag             | Laut Tabelle Abs.       |
| "mo-sa"           |             | bis Samstag            | 1.6.1.                  |
| Gruppe            | daY 1234567 | Alle                   | Laut Tabelle Abs.       |
| "mo-sU"           |             | Wochentage             | 1.6.1.                  |

## 1.7 PROGRAMMIERUNG DER BETRIEBSSTUNDEN FÜR DEN WARMWASSERBETRIEB

Mit dieser Funktion können im Laufe einer Woche 4 Betriebszeitspannen des Heizkessels für den Warmwasserbetrieb eingestellt werden (die programmierten Zeitspannen sind für alle Wochentage gleich).

Zur Einstellung der Stundenprogrammierung für den Warmwasserbetrieb wie folgt vorgehen:

- Auf die Taste ip und danach auf die Taste O drücken, um Zugriff zur Programmierung zu bekommen (Heizung und Warmwasser);
- Das Warmwasserprogramm "HW pr" wählen, durch wiederholtes Drücken auf die Tasten +/- 2000;
- 3) Auf die Taste oK drücken;
- 4) Die Zeitspannen einstellen, in denen der Warmwasserbetrieb eingeschaltet sein soll; dazu die von Punkt 4 bis 10 Abs. 1.6.1 beschriebenen Vorgänge wiederholen (Werkseinstellung 06:00 - 23:00).

#### Wichtig:

Um die Wochenprogrammierung zu aktivieren, muss der Installateur laut Beschreibung im Abs. 4.1 den Parameter "**HW pr**" = 2 einstellen.

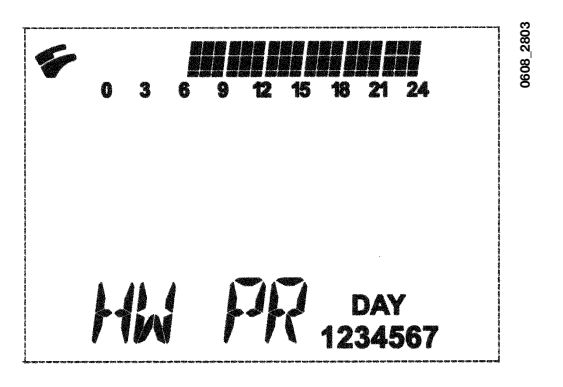

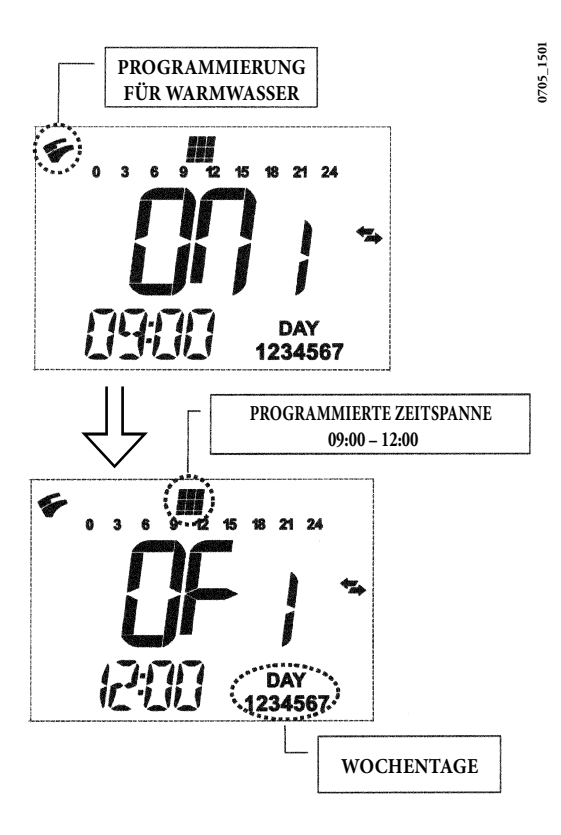

# 2. SONDERFUNKTIONEN

# 2.1 FUNKTION ECONOMY - COMFORT (--\*\*

Diese Funktion dient zur Einstellung zwei verschiedener Raumtemperaturwerte:

#### Economy / Comfort.

Der Einfachheit halber empfehlen wir, der ECONOMY-Temperatur einen niedrigeren Wert als der COMFORT-Temperatur zuzuteilen.

Zur Einstellung der gewünschten Raumtemperatur auf die Taste (\*\*\* drücken:

Der Schriftzug "Econm" weist darauf hin. dass die eingestellte Raumtem-• peratur die reduzierte Temperatur ist: Auf dem Display erscheint das Symbol (:

Der Schriftzug "comFr" weist darauf hin, dass die eingestellte Raumtem-٠ peratur die Nenntemperatur ist:

Auf dem Display erscheint das Symbol 🗮:

Zur vorübergehenden Änderung des Raumtemperaturwerts auf die Tasten +/drücken, oder den Abs. 2.3 nachschlagen.

Diese Funktion funktioniert wie im Folgenden beschrieben manuell oder automatisch:

#### Automatisch (auf dem Display angezeigtes Symbol ()

Die eingestellte Raumtemperatur ist von der Zeitspanne (Abs. 1.6) abhängig. Innerhalb der Zeitspanne entspricht die Raumtemperatur der CoMFoRt.-Temperatur und außerhalb dieser Zeitspanne ist die Raumtemperatur die Economy-Temperatur.

Durch Drücken der Taste (\*\*\* kann die Raumtemperatur vorübergehend geändert werden (von CoMFoRt auf eConoMY und umgekehrt) bis zum nächsten Wechsel der eingestellten Zeitspanne.

#### Manuell (auf dem Display angezeigtes Symbol #)

Auf die Taste 🕒 🍁 drücken und den Heizkessel auf den Manuell-Betrieb vorbereiten. Durch Drücken der Taste (\*\*\* kann die Raumtemperatur geändert werden (von CoMFoRt auf eConoMY und umgekehrt) bis zum nächsten Tastendruck.

# 2.2 FUNKTION SHOWER (DUSCHE)

Die Funktion Shower sichert einen größeren Warmwasserkomfort, z.B. während einer Dusche.

Mit dieser Funktion ist eine Entnahme von sanitärem Warmwasser mit einer niedrigeren Temperatur als die Nenntemperatur möglich.

Zur Änderung des maximalen Temperaturwerts der Shower-Funktion laut Abs. 2.3 vorgehen.

Diese Funktion kann in folgender Weise manuell aktiviert werden:

- Auf eine der beiden Tasten +/- (\*) drücken und danach auf die Taste zur Aktivierung der Funktion (auf dem Display erscheint einige Sekunden lang der Schriftzug sHoWr mit folgendem Schriftzug HW ss);
- auf die Taste oK drücken, während auf dem Display die Vorlauftemperatur und das Symbol Sublinken;
- die Funktion dauert 60 Minuten (währenddessen blinkt das Symbol 5). Am Ende dieser Zeit stellt der Wert der Warmwassertemperatur wieder auf den Wert des Betriebsmodus zurück, der vor der Funktion eingestellt wurde (das Symbol 5) auf dem Display blinkt nicht mehr).

Wichtig: Um die Funktion vor Ablauf der 60 Minuten auszuschalten, folgende Schritte ausführen:

- Auf eine der Tasten +/- ( Auf eine der Taste );
- Auf die Taste O drücken (auf dem Display erscheint der Schriftzug "HW s^") und danach auf die Taste oK.

# 2.3 ÄNDERUNG DER TEMPERATURWERTE DER ZUR TASTE (++ \*GEHÖRENDEN FUNKTIONEN

Zur Änderung des Temperaturwerts wie folgt vorgehen:

- Auf die Taste ip drücken, um die Funktion proGr zu aktivieren;
- Auf die Taste C++ \* drücken, um die zu ändernden Funktionen wie in der folgenden Tabelle beschrieben durchzublättern:

| Funktion | Anzeige                                                                            | Beschreibung der<br>Funktion                                                               |
|----------|------------------------------------------------------------------------------------|--------------------------------------------------------------------------------------------|
| comFr    | Der eingestellte Tempera-<br>turwert blinkt (Werksein-<br>stellung = <b>20°C</b> ) | Heizbetrieb des Heizkes-<br>sels mit der Nenntempe-<br>ratur.                              |
| Econm    | Der eingestellte Tempera-<br>turwert blinkt (Werksein-<br>stellung = <b>18°C</b> ) | Heizbetrieb des Heizkes-<br>sels mit der reduzierten<br>Temperatur.                        |
| noFrs    | Der eingestellte Tempera-<br>turwert blinkt (Werksein-<br>stellung = 5 °C)         | Heizbetrieb des Heizkes-<br>sels mit der eingestellten<br>Frostschutz-Raumtempe-<br>ratur. |
| sHoWr    | Der eingestellte Tempera-<br>turwert blinkt (Werksein-<br>stellung = <b>40°C</b> ) | Warmwasserbetrieb des<br>Heizkessels mit der einge-<br>stellten Temperatur.                |

- Zur Änderung des Werts der gewählten Funktion auf die Tasten +/- drücken;
- Zum Verlassen der Funktion auf die Taste ip drücken.

# 2.4 ZEITGESCHALTETE FUNKTIONEN (TASTE <sup>(1)</sup>)

#### 2.4.1 Zeitgeschaltete Ausschaltung (Urlaubsprogramm)

Mit dieser Funktion kann die Stundenprogrammierung (Abs. 1.6) eine gewisse Zeitlang vorübergehend ausgeschaltet werden. In dieser Phase wird eine Mindestraumtemperatur garantiert (Werkseinstellung 5°C), die laut Beschreibung im Abs. 2.3 unter "noFrs" geändert werden kann. Zur Aktivierung der Funktion wie folgt vorgehen:

- Auf die Taste 🕒 🖢 drücken, um die Funktion "aUto" einzustellen (Symbol  $\Theta$ ):
- Auf die Taste O drücken und auf dem Display erscheint der Schriftzug mm 60 und die Symbole blinken.

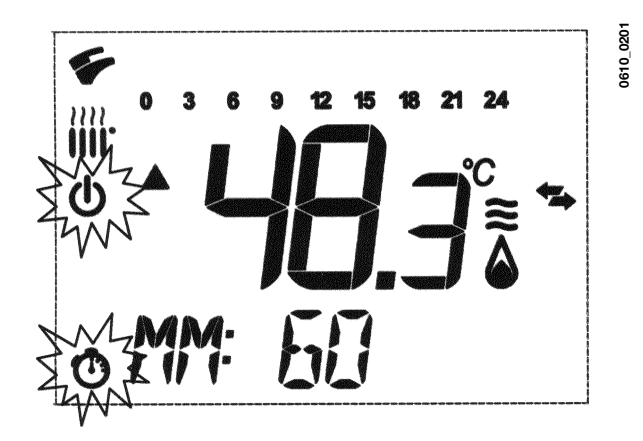

In diesem Beispiel dauert die Funktion 60 Minuten.

Mit den Tasten +/- 🛍 die Dauer der Funktion in 10-Minuten-Steps einstellen. Die Dauer kann von 10 Minuten bis maximal 45 Tage betragen.

Wenn nach **90 Minuten** auf die Taste + 🕮 gedrückt wird, erscheint auf dem Display der Schriftzug **HH 02**: In diesem Fall wird die Zeit in Stunden gemessen. Der Intervall liegt zwischen 2 und 47 Stunden.

Wenn nach **47 Stunden** auf die Taste **+** the gedrückt wird, erscheint auf dem Display der Schriftzug **dd 02**: In diesem Fall wird die Zeit in Tagen gemessen. Der Intervall liegt zwischen 2 und 45 Tagen (der Einstellungsintervall ist 1 Tag).

Hinweis: Nach erfolgter Aktivierung dieser Funktion sicherstellen, dass auf keine andere Taste gedrückt wird, denn wenn auf einige der Tasten des Fernwirksystems gedrückt wird, kann versehentlich die Manuell-Funktion aktiviert werden (das Symbol blinkt auf dem Display) und die Funktion "zeitgeschaltete Ausschaltung" wird unterbrochen. In diesem Fall muss die Aktivierungsprozedur der Funktion wie am Anfang dieses Absatzes beschrieben wiederholt werden.

#### 2.4.2 Zeitgeschalteter Manuellbetrieb (Party)

- Mit dieser Funktion kann ein vorübergehender Raumtemperaturwert eingestellt werden. Nach Ende dieser Zeit stellt der Betriebsmodus wieder auf die vorherige Einstellung zurück:
- Auf die Taste O & drücken, um die Funktion "Manuell" (Symbol ) einzustellen;
- Auf die Taste O drücken; auf dem Display erscheint der Schriftzug mm 60 und die Symbole O d blinken;
- Die Einregulierung der Dauer dieser Funktion ist die gleiche wie im Abs. 2.4.1 beschrieben.
- Zur Änderung des Raumtemperaturwerts auf die Taste oK drücken (auf dem Display erscheint der Schriftzug "amB") und auf die Tasten +/- w drücken.

# 3. ANZEIGEN – ANSPRECHEN DER SICHERHEITSEINRICHTUNGEN

Das Fernwirksystem liefert zwei verschiedene Anzeigetypen: **STÖRUNG** und **SPERRE**.

#### <u>STÖRUNG</u>

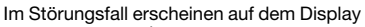

die Symbole 🖍 🖄 und der blinkende

Schriffzug <**Error**>. Die Störung wird mit einem Fehlercode mit nachstehendem Buchstaben E identifiziert und kann nicht vom Benutzer rückgestellt werden. Hierzu ist der Technische Kundendienst erforderlich.

#### <u>SPERRE</u>

Im Sperrungsfall erscheint auf dem Display  $\checkmark$  der blinkende Schriftzug >>>oK, der sich mit dem blinkenden Schriftzug </br/>
(/> abwechselt (ca. alle 2 Sekunden).

Die Sperre wird mit einem Fehlercode mit nachstehendem Buchstaben E identifiziert.

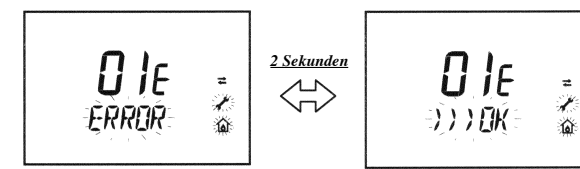

Auf die Taste **oK** drücken, um die Elektronikkarte rückzustellen und den Betrieb wieder in Funktion zu setzen.

Auf dem Display erscheint der Schriftzug <**Reset**> und danach der Schriftzug >>>oK.

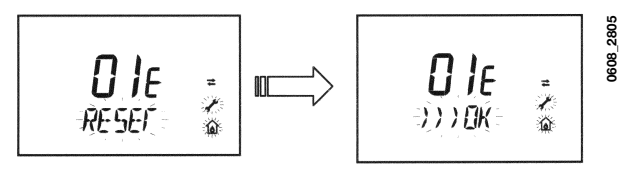

926.168.1

705\_1402

| Code | Art der Störung                                                                             | EINGRIFF                                                                                                    |
|------|---------------------------------------------------------------------------------------------|----------------------------------------------------------------------------------------------------|
| 01E  | Sperre wegen Fehleinschaltung                                                               | Auf die Taste oK drücken. Bei wiederholtem Eintreten dieser<br>Störung den autorisierten technischen Kundendienst rufen.                |
| 02E  | Sperre infolge des Ansprechens des Sicherhei-<br>ts-Thermostats                             | Auf die Taste oK drücken. Bei wiederholtem Eintreten dieser<br>Störung den autorisierten technischen Kundendienst rufen.                |
| 03E  | Ansprechen des Rauch-Thermostats / Rauch-<br>Druckwächters.                                 | Den autorisierten technischen Kundendienst rufen.                                                                                       |
| 04E  | Sicherheitsfehler wegen häufiger Flammen-<br>verluste                                       | Den autorisierten technischen Kundendienst rufen.                                                                                       |
| 05E  | Defekt der Vorlaufsonde                                                                     | Den autorisierten technischen Kundendienst rufen.                                                                                       |
| 06E  | Defekt der Warmwassersonde                                                                  | Den autorisierten technischen Kundendienst rufen.                                                                                       |
| 10E  | Fehlende Freigabe des Hydraulik-<br>Druckwächters                                           | Prüfen, dass der Anlagendruck den Vorgaben entspricht.<br>Bei Anhalten der Störung den autorisierten technischen<br>Kundendienst rufen. |
| 11E  | Ansprechen des Sicherheits-Thermostats für<br>Niedertemperaturanlage (falls angeschlossen)  | Den autorisierten technischen Kundendienst rufen.                                                                                       |
| 12E  | Kontakt Differential-Thermostat geöffnet (nur für Heizkessel mit integriertem Speicher)     | Den autorisierten technischen Kundendienst rufen.                                                                                       |
| 13E  | Kontakt Differential-Thermostat verklemmt (nur<br>für Heizkessel mit integriertem Speicher) | Den autorisierten technischen Kundendienst rufen.                                                                                       |
| 18E  | Anfüllfunktion Anlagenwasser aktiv (nur für dazu vorbereitete Modelle)                      | Abwarten, bis die Anfüllphase beendet ist.                                                                                              |
| 19E  | Störung beim Anfüllen der Anlage (nur für dazu vorbereitete Modelle)                        | Den autorisierten technischen Kundendienst rufen.                                                                                       |
| 25E  | Sicherung angesprochen wegen wahrscheinlich<br>blockierter Pumpe oder Luft in der Anlage.   | Den autorisierten technischen Kundendienst rufen.                                                                                       |
| 31E  | Kommunikationsfehler zwischen Elektronikkarte<br>und Fernwirksystem                         | Auf die Taste oK drücken. Bei wiederholtem Eintreten dieser<br>Störung den autorisierten technischen Kundendienst rufen.                |
| 35E  | Parassitflamme (Flammenfehler)                                                              | Auf die Taste oK drücken. Bei wiederholtem Eintreten dieser<br>Störung den autorisierten technischen Kundendienst rufen.                |
| 80E  | Interner Fehler des Fernwirksystems                                                         | Den autorisierten technischen Kundendienst rufen.                                                                                       |
| 97E  | Falsche Einstellung der Anschlussfrequenz (Hz)<br>der Elektronikkarte                       | Den autorisierten technischen Kundendienst rufen.                                                                                       |
| 98E  | Interner Fehler der Karte                                                                   | Den autorisierten technischen Kundendienst rufen.                                                                                       |
| 99E  | Interner Fehler der Karte                                                                   | Den autorisierten technischen Kundendienst rufen.                                                                                       |

# 4. ANZEIGE DER PARAMETER AUF DEM DISPLAY

## 4.1 MODUS FORTGESCHRITTENE INFORMATIONEN UND EINSTELLUNGEN

Für den Zugriff zum Modus der Fortgeschrittenen Informationen und Einstellungen mindestens 3 Sekunden lang auf die Taste ip drücken; "inFo".

Zum Verlassen genügt ein kurzer ip-Tastendruck.

Zum Durchblättern der Informationen auf die Taste oK drücken; wenn die angezeigten großen Ziffern blinken, ist eine Wertänderung mit den Tasten +/-

#### <u>Hinweis</u>

Die Kommunikation zwischen der Elektronikkarte des Heizkessels und dem Fernwirksystem ist nicht sofort wirksam. In einigen Fällen kann es erforderlich sein, eine gewisse Zeit zu warten; diese Zeit ist von der Art der übertragenen Information abhängig, bevor die gewünschte Schaltung ausgeführt wird.

#### Heizkreis

"cH sl" Höchster Setup-Wert des Heizkreises, mit den Tasten +/ instellbar.

Hinweis: Durch Drücken der Taste (↔ ₩ kann die Maßeinheit von °C auf °F geändert werden.

- "EXt°c" Außentemperatur (externe Sonde angeschlossen).
- "cH o>" Wassertemperatur Heizkreis-Vorlauf.
- "cH r<" Wassertemperatur Rückleitung Heizkreis (nicht vorgesehen).
- "cH s^" Setpoint Wasser Heizkreis.
- "cH mX" Max. Setpoint Heizkreis
- (max. einstellbarer Wert).
- "cH mn" Min. Setpoint Heizkreis (min. einstellbarer Wert)

#### Warmwasserkreis

- "HW o>" Wassertemperatur Vorlauf Warmwasserkreis oder Boiler.
- "HW s^" Setpoint Warmwasserkreis. Mit den Tasten +/- Setpoint bar.
- "HW mX" Max. Setpoint Warmwasserkreis (max. einstellbarer Wert)
- "HW mn" Min. Setpoint Warmwasserkreis (min. einstellbarer Wert)

#### Fortgeschrittene Informationen

- "pWr %" Leistungsniveau/Flammenmodulation (in %).
- "p Bar" Wasserdruck Heizkreis (in bar).
- "F I/m" Wasserfluss Vorlauf Warmwasserkreis (in Liter/Min).

#### Einstellung der Parameter

"K rEG" Regelkonstante (0,5...9,0) der Heiz-Vorlauftemperatur (Werkseinstellung = 3 – siehe Abs. 25 – Kurvenbild 3).

Mit den Tasten +/- 1000. einstellbarer Wert. Ein hoher Wert führt zu einer höheren Vorlauftemperatur im Heizkreis. Wenn für die Regelkonstante **K rEG** ein korrekter Wert eingestellt wird, wird für die Raumtemperatur bei Veränderung der Außentemperatur der eingestellte Wert aufrecht erhalten.

- "BUild" Parameter der Gebäudegröße für die Einstellung (1..10 Werkseinstellung = 5). Werteinstellung mit den Tasten +/- 2000. Ein hoher Wert dient für ein Gebäude / eine Heizungsanlage mit großer Wärmeträgheit, dagegen steht ein niedriger Wert für kleine Bereiche oder Anlagen mit geringer Trägheit (Konvektoren).
- "YsEIF" Einschaltung/Ausschaltung der Selbstanpassungsfunktion der Heiz-Vorlauftemperatur (Werkseinstellung 1). Die Konstante "K rEG" verändert sich, um den Raumkomfort zu erreichen. Ein Wert gleich 1 weist auf die Einschaltung der Funktion hin, während 0 auf Ausschaltung hinweist. Diese Funktion ist aktiv, wenn die externe Sonde angeschlossen ist. Zur Änderung des Werts auf die Tasten +/- W drücken.

 "amBon" Einschaltung/Ausschaltung der Raumsonde des Fernwirksystems (Werkseinstellung 1). Der Wert 1 weist auf die Einschaltung der Raumsonde hin, der Wert 0 auf die Ausschaltung (Werkseinstellung 1). Unter diesen Bedingungen ist die Überwachung der Temperatur in den Räumen von der gewählten Vorlauftemperatur des Heizkessels abhängig ("CH SI").

Auf die Tasten +/- Auf drücken, um diesen Wert zu ändern. Wichtig: Siehe die zusammenfassende Tabelle der möglichen Kombination zwischen , amBon'und , modUl'.

 "modUI" Einschaltung/Ausschaltung der Modulation der Vorlauftemperatur in Funktion der Raumtemperatur (bei eingeschalteter Raumsonde) und der Außentemperatur (bei vorhandener externer Sonde). Werkseinstellung 1. Der Wert 1 weist auf die Einschaltung der Modulation der Ausgangseinstellung hin, der Wert 0 auf die Ausschaltung.

Auf die Tasten +/- Conducten, um diesen Wert zu ändern. Wichtig: : Siehe die zusammenfassende Tabelle der möglichen Kombination zwischen , amBon'und , modUl'.

Zusammenfassende Tabelle der Kombinationen der amBon- und modUl-Funktionen

| amBon | modUl | Funktion der Tasten +/- 🛍                                                                                                    |  |  |
|-------|-------|----------------------------------------------------------------------------------------------------|--|--|
| 1     | 1     | Regulierung der Raumtemperatur (modulierende Vor lauftemperatur)                                                                                                  |  |  |
| 0     | 1     | Mit externer Sonde<br>Ohne externe Sonde<br>: Regulierung KReg-Kurven<br>: Regulierung kalkulierte<br>Vorlauftemperatur.<br>(empfohlene Einstellung<br>ModUI = 0) |  |  |
| 0     | 0     | Setpoint-Regulierung Vorlauftemperatur.                                                                                                    |  |  |
| 1     | 0     | Regulierung der Raumtemperatur (fixe Vorlauftempera<br>tur)                                                                                                    |  |  |

- "HW pr" Einschaltung des Warmwasserprogramms (0-1-2). Werkseinstellung 1.
  - 0: ausgeschaltet
  - 1: immer eingeschaltet
  - 2: eingeschaltet mit Warmwasser-Wochenprogramm (s. Absatz 1.7)
- "noFr" Einschaltung/Ausschaltung Heizkessel-Frostschutzfunktion (Werkseinstellung 1). Der Wert 1 weist auf die Einschaltung der Raumfrostschutzfunktion hin, der Wert 0 auf die Ausschaltung.

#### Achtung: Diese Funktion stets eingeschaltet (1) lassen.

 "cool" Einschaltung/Ausschaltung Raumtemperaturüberwachung im Sommer (Werkseinstellung =0). Wenn der Parameter =1 eingestellt wird, wird die Funktion freigegeben und ein neuer Betriebszustand des Heizkessels gemäß Abs. 1.2 wird hinzugefügt.

#### SOMMER - WINTER - SOMMER+COOL - NUR HEIZUNG - AUS

Funktion wiederholt auf die Taste ॑ drücken, bis auf dem Display das Symbol ★ rechts neben der Uhrzeit angezeigt wird.

Dièse Funktion dient zur Freigabe des Gebrauchs des Fernwirksystems, um im Sommer die Einschaltung einer oder mehrerer externer Klimatisierungsvorrichtungen steuern zu können (z.B. Klimageräte). Die Relaiskarte des Heizkessels aktiviert so die externe Klimatisierungsanlage, wenn die Raumtemperatur den auf dem Fernwirksystem eingestellten Temperaturwert überschreitet; während der Betriebsdauer mit dieser Methode blinkt auf dem Display das Symbol X. Zum Anschluss der Relaiskarte, siehe die Anleitungen für den Kundendienst.

# 5. KREG-KLIMAKURVEN

Mit dem Fernwirksystem ist die Regulierung der Heiz-Vorlauftemperatur von der **Kreg**-Kurve (Kurvenbild 1) abhängig, die mit den Tasten +/- manuell eingestellt wird. Die Regulierung der Heiz-Vorlauftemperatur erfolgt automatisch. Die elektronische Verwaltung sorgt für die automatische Einstellung der korrekten Klimakurve in Funktion der Außentemperatur und der erfassten Raumtemperatur.

## **Kreg-Kurven**

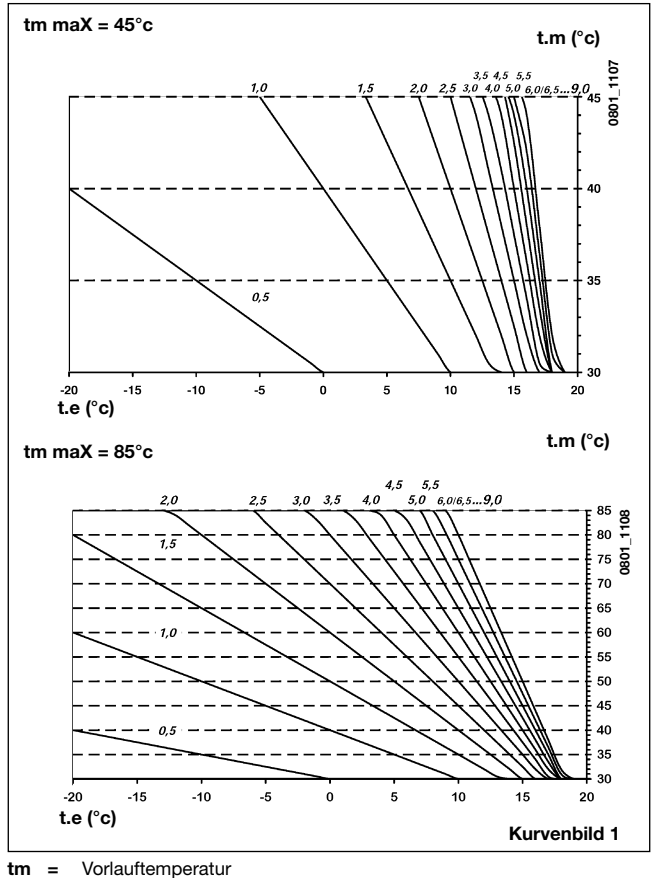

te = Außentemperatur

# 6. EINSTELLUNG DER PARAMETER

Zur Einstellung der Heizkesselparameter wie folgt vorgehen:

- mindestens drei Sekunden auf die Taste ip drücken;
- auf die Taste <sup>(™)</sup> drücken und sie gedrückt halten und danach auf <sup>(™)</sup> (s. untere Abbildung).
   Wenn die Funktion aktiviert ist, erscheint auf dem Display "F01" und der Wert des gewählten Parameters.

#### Änderung der Parameter

- Zum Durchblättern der Parameter auf die Tasten +/- Karticken;
- Zur Änderung eines einzelnen Parameters auf die Tasten +/- Au drücken;
- Wichtig: Der Wert wird nach etwa 3 Sekunden automatisch gespeichert. (auf keine Taste drücken, solange der Wert blinkt). Zur Beschreibung der Parameter, siehe die Tabelle in der Bedienungsanleitung des Heizkessels

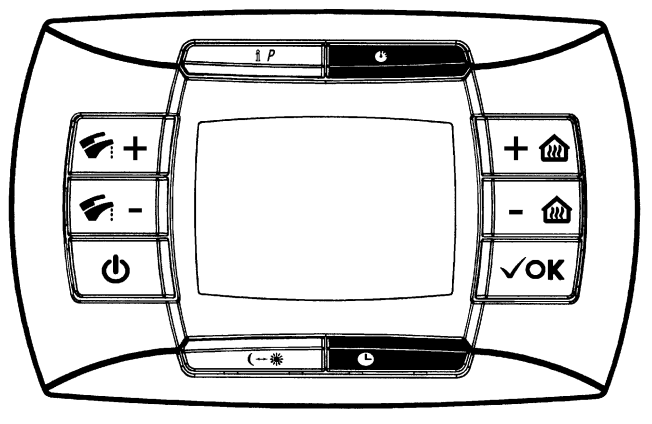

0712\_1404

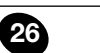

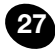

Ausg. 1 - 07/08

Code 926.168.1